## **Billing Preferences**

Last Modified on 10/07/2021 10:08 am EDT

This guide explains the settings you can use to optimize your invoicing workflows. It is intended for system administrators.

To manage these settings, navigate from Main Menu > System Admin > Preferences > Billing.

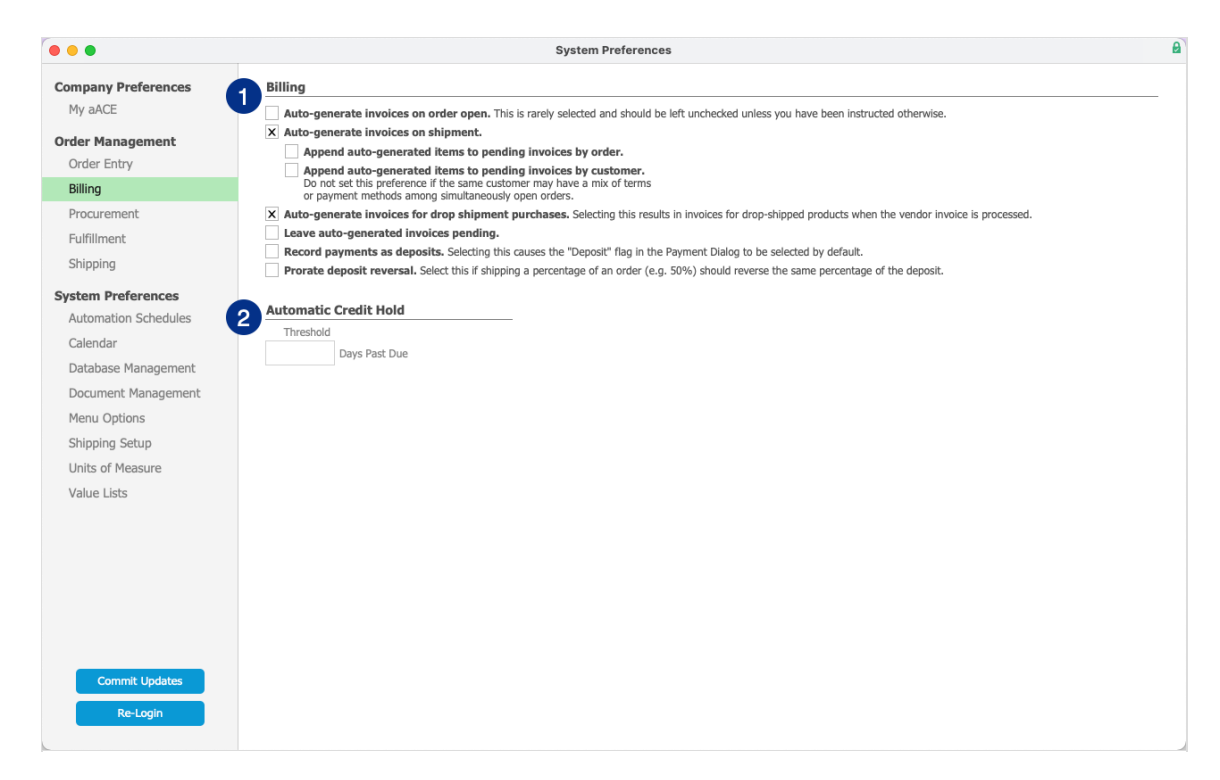

## **1. General Billing Preferences**

This section controls how invoices are automatically generated, as well as how deposits are handled. Settings include:

- Auto-generate invoices on order open This setting must be configured carefully. Please consult with your aACE partner before marking this flag.
- Auto-generate invoices on shipment
  - Append auto-generated items to pending invoices by order
  - · Append auto-generated items to pending invoices by customer
- Auto-generate invoices for drop-shipment purchases
- Leave auto-generated invoices pending
- Record payments as deposits
- Prorate deposit reversal

## 2. Automatic Credit Hold

Use this setting to specify when a company will be automatically flagged for a credit hold. If you specify a threshold here, you must also enable the Automatic Credit Hold automation schedule:

|                                | System Pre                                    | ferences                                 |       |                              |     |     |
|--------------------------------|-----------------------------------------------|------------------------------------------|-------|------------------------------|-----|-----|
| Company Preferences<br>My aACE | X Server Schedules                            | Oldest server schedule cycle: < 1 minute |       |                              |     |     |
| Order Management               | Schedule Status Schedule Setup FM Server Time | er Schedules                             |       |                              |     |     |
| Order Entry                    | On Schedule Script                            | Last Run                                 | Group | Status                       | RUN |     |
| Billing                        | X Update Fulfillment                          | < 1 minute                               | A     | Next: 10/05/2021 01:46 PM    | RUN | ×   |
| Procurement                    | Post Pending Job Costs                        | < 1 minute                               | В     | Next: 10/05/2021 01:46 PM    | RUN | ×   |
| Fulfillment                    | X Update Inventory Balances                   | < 1 minute                               | С     | Next: 10/05/2021 01:45:45 PM | RUN | ×   |
| Shinning                       | X Update Accounting Balances                  | < 1 minute                               | A     | Next: 10/05/2021 01:45:51 PM | RUN | ×   |
| Shipping                       | X Update Manually Adjusted Task Anchors       | < 1 minute                               | В     | Next: 10/05/2021 01:45:42 PM | RUN | ×   |
| System Preferences             | X Calendar Sync                               | < 1 minute                               | D     | Next: 10/05/2021 01:46 PM    | RUN | ×   |
| Automation Schedules           | E-Commerce Integration                        |                                          | Α     |                              | RUN | ×   |
| Calendar                       | Transmit Shipments                            |                                          | С     |                              | RUN | ж   |
| Database Management            | Update Shipments from Integrated Shipping     | 706 days                                 | С     |                              | RUN | ×   |
| Document Management            | Auto-Incomplete Tasks                         |                                          | Α     |                              | RUN | ×   |
| Menu Options                   | X Update Commissions                          | 16 minutes                               | С     | Next: 10/05/2021 02:00 PM    | RUN | ×   |
| Shipping Setup                 | X List Updates                                | 46 minutes                               | С     | Next: 10/05/2021 02:00 PM    | RUN | ×   |
| Units of Measure               | Automatic Credit Hold                         |                                          | А     |                              | RUN | ×   |
| Value Lists                    | X Self Heal Accounting Balances               | 10 hours                                 | в     | Next: 10/06/2021 04:00 AM    | RUN | ×   |
|                                | X Self-Heal Inventory Balances                | 10 hours                                 | С     | Next: 10/06/2021 04:00 AM    | RUN | ж   |
|                                | Delete Orphaned Documents                     |                                          | С     |                              | RUN | ×   |
|                                | X Primary Backorder Process                   | 2 hours                                  | А     | Next: 10/05/2021 03:00 PM    | RUN | ×   |
|                                | X Secondary Backorder Process                 | 17 hours                                 | В     | Next: 10/05/2021 09:00 PM    | RUN | ×   |
|                                | Auto-Update Cost Rates                        |                                          | В     |                              | RUN | ×   |
|                                | X Update Current Period/Fiscal Year           | 14 hours                                 | с     | Next: 10/06/2021 12:00 AM    | RUN | ×   |
|                                | X Auto-Generate Progress Billing Invoices     | 10 hours                                 | В     | Next: 10/06/2021 04:00 AM    | RUN | ×   |
|                                | X Auto-Generate Recurring Transactions        | 11 hours                                 | A     | Next: 10/06/2021 03:00 AM    | RUN | ×   |
| Commit Updates                 | Auto-Generate Daily Timesheets                |                                          | в     |                              | RUN | x   |
| De Laste                       | Send Important Date Notifications             | 248 days                                 | C     |                              | RUN | * * |
| Re-Login                       | Constant parte notifications                  | 210 0033                                 | C     |                              | KON |     |

This schedule completes several actions. It first searches for any companies that have at least one open invoice that is past due for at least the specified number of days. For any companies that match this criteria, the schedule automatically:

- 1. Flags those companies for a credit hold.
- 2. Notes this update on the Company record's logs.
- 3. Generates a notice to the Financial Oversight team, including a link back to the company and to each of the relevant invoices.

Once a credit hold is applied to a company, anyone who tries to open an order for that company will receive a warning message about the credit hold. If they proceed with opening the order, a notice will be sent to the Financial Oversight team, including a link back to the order.

To clear the Credit Hold flag for a company, you must manually review the company and edit the record. You can view the company's credit details on the Customer Details tab:

| Record: 5 of 46                          |        |                    |                           |                                   | Compa                                       | inies           |                      | New                           | Edit 🖋          | Delete 🗶 🛛 Pr | nt 🖶 Actions |  |
|------------------------------------------|--------|--------------------|---------------------------|-----------------------------------|---------------------------------------------|-----------------|----------------------|-------------------------------|-----------------|---------------|--------------|--|
| Company                                  | : Reg  | gina Cou           | unty Are                  | ea School Dis                     | strict (                                    | (50008          | 3)                   |                               |                 |               | ACTIVE       |  |
| Company Deta                             | ails   | Sales & Mar        | keting                    | Customer Details                  | Vendor D                                    | etails          | Restricted Access    |                               | 7 Notic         | es 🚹 🛛 Emai   | ls 🎽 🛛 Docs  |  |
| Billing Address                          |        | Sy                 | nc with Office 🗴          | Billing Setup                     | Payment                                     |                 | Approved 🗙 🖈         | Tax Setup                     |                 |               | Tax Exempt   |  |
| Billing Salutation (Company Name)        |        |                    | A/P Contact >             | A/P Contact > Deliver Invoice Via |                                             |                 | Tax Profile > Tax ID |                               |                 |               |              |  |
| Regina County Area School District       |        |                    | Lauren Padilla            | Lauren Padilla                    |                                             | Email           |                      |                               |                 |               |              |  |
| Address                                  |        |                    | Email                     | Email Last Order D                |                                             | Last Order Date | Exempt Use Code      | Exempt No                     | Cert            | Exp Date      |              |  |
| 54 Third Street                          |        | lpadilla@rcasd.org | lpadilla@rcasd.org 2/21/2 |                                   | 9/21/2021                                   |                 |                      | 0                             |                 |               |              |  |
|                                          |        |                    |                           | Billing Terms                     | Rate Card >                                 |                 | Discount %           |                               |                 |               |              |  |
|                                          |        |                    |                           | Net 30                            |                                             |                 |                      | Shipping Setu                 | 5               |               |              |  |
| City                                     |        | State / Prov       | Postal Code               | A/R Balance                       | Credit Limit                                | Credit Balanc   | e Finance Charge     | Courier Service               |                 | Account #     |              |  |
| Wikler                                   |        | СТ                 | 06016                     | 225.00                            | 25,000.00                                   | 24,775.0        | 0                    | FedEx Ground                  |                 | 32145687      |              |  |
| Country                                  |        | Postal Format      | Currency                  | Ship Rate Type                    | Rate Value                                  | Ref Comm Ty     | pe Ref Comm %        | Shipping Terms                |                 | FOB           |              |  |
| United States                            |        | American           | USD                       | Mark Up %                         | 15%                                         | Credit Hold     |                      |                               |                 |               |              |  |
| Sales History                            | Orders | s Invoices         | Receipts                  | K require customer                |                                             | cicult Hold     |                      |                               |                 |               |              |  |
| Line Item Code                           |        |                    |                           | 1                                 | /endor                                      |                 | Last (               | Drder                         | Date            |               | Unit Price   |  |
| > DRY-E Dry Erase Markers                |        |                    |                           |                                   | > Office Place (50016) > 50                 |                 |                      | 9 Regina County Are           | a 09/21/2       | !1            | 9.00         |  |
| > HP-290 HP 290 Printer                  |        |                    |                           |                                   | > Hewlett Packard (HP) > 5010               |                 |                      | 7 Regina County Are           | a 10/07/2       | 20            | 303          |  |
| > HP-300-T HP 300 Series Toner Cartridge |        |                    |                           | >                                 | > Hewlett Packard (HP) > 50107              |                 |                      | 7 Regina County Area 10/07/20 |                 |               | 35           |  |
| > MKTG-CAT Cata                          | log    |                    |                           |                                   |                                             |                 | > 5036               | 9 Regina County Are           | a 09/21/2       | 1             | 0.00         |  |
| > NTBK-011 Lab Notebooks / Journals      |        |                    |                           | >                                 | > McGullicuddy McGuire-Hall (50009) > 50107 |                 |                      | 7 Regina County Are           | y Area 10/07/20 |               | 3.5          |  |
| > SHIP Shipping                          |        |                    | >                         | > FedEx (50028) > 50135           |                                             |                 |                      | nty Area 11/17/20             |                 | 0.00          |              |  |
| > TBLT-9 Student Tablet, 9" Screen       |        |                    |                           | > [                               | > LearnWright Inc. (50003) > 5013           |                 |                      | 5 Regina County Area 11/17/20 |                 | :0            | 599.99       |  |
| > TBLT-9 Student                         |        |                    |                           |                                   |                                             |                 |                      |                               |                 |               |              |  |

If you manually clear the flag, but a past-due invoice is not addressed, the flag will be marked again the next time the automated process runs.